### Permetező Automatika Programozási és Üzemeltetési Kézikönyv

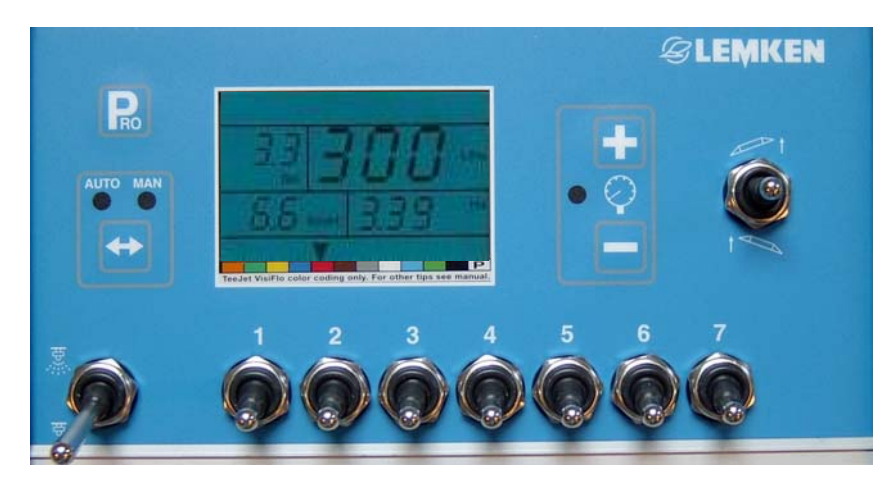

# ÜZEMMÓD KIJELZÉSEK:

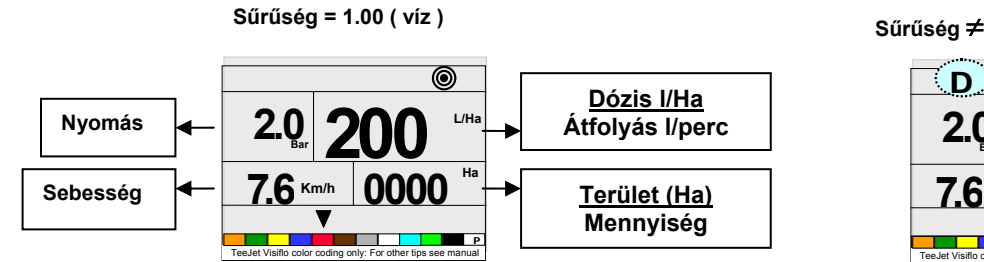

Sűrűség ≠ 1.00 (folyékony műtrágya)

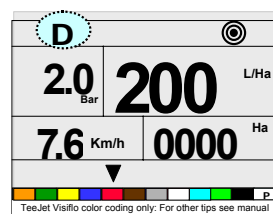

| ÜZEMMÓD FUNKCIÓK:                                |                                                                                                    |                                                                                                    |  |
|--------------------------------------------------|----------------------------------------------------------------------------------------------------|----------------------------------------------------------------------------------------------------|--|
| Permetlé<br>dózis<br>változtatása:<br>Főkapcsoló | С. С. Колдоника (С. С. С. С. С. С. С. С. С. С. С. С. С. С                                                                                                    | Permetezéskor (Automata üzemmódban), a + vagy a gombok minden<br>egyes megnyomásával 10%-kal emeli, illetve csökkenti a permetlé dózisát.<br>A + és a gombok egyidejű megnyomásával visszaállítja az a gyárilag      |  |
| bekapcsolva<br>Cél dózis jele<br>villog          | TeeJet Visific color coding only. For other tips see manual                                                                                                    | Figyelem: a vagy gombok újra megnyomásával a területi dózis értéke lesz<br>látható a kijelzőn. Csak a második megnyomás után lép működésbe a dózisarány<br>növelő üzemmód.                                           |  |
| Ha / Liter<br>számláló                           | 2.0 220 L/Ha<br>7.6 Km/h<br>Telet Vielfo color color goly: For other tips see manual                                                                                                    | A megpermetezett terület és a kiszórt permetlé mennyiség adatai váltakozva<br>jelennek meg a kijelző jobb alsó sarkában.<br>A                                                                                        |  |
| Szimulált<br>haladási<br>sebesség                | Следни учани соста собла служи соста собла служи соста собла служи соста собла служи соста собла служи соста собла служи соста собла служи соста собла служи соста собла служи соста собла служи соста собла служи соста служи служи соста собла служи соста служи служи соста служи служи соста служи служи служи служи служи соста служи служи служ | A szimulált haladási sebesség lehetővé teszi, hogy tesztelhesse a permetezést<br>anélkül, hogy haladna a permetezőgép.<br>Megjegyzés: további részletekért nézze meg a rendszer beállítás programozási<br>útmutatót. |  |

## Működtetés és programozási módok: Belépés áttekintése

| Üzemmód:                                                        | Beüzemelési lépések:                                                                                                    |                                      | Ideiglenes kijelzés:                                                                | Végső kijelzés:                                                                                                    |
|-----------------------------------------------------------------|----------------------------------------------------------------------------------------------------|--------------------------------------|-------------------------------------------------------------------------------------|----------------------------------------------------------------------------------------------------|
| Kezelődoboz<br>Üzembe<br>helyezése<br>Főkapcsoló<br>kikapcsolva | Nyomja<br>meg a PRO<br>* gombot                                                                                             | Szoftver<br>verzió *<br>Gyárt.szám * | SFT 5.69<br>E14 1234<br>TeeJet Visitic color coding only. For other tips see manual | Image: Second system     Image: Second system       2.0     Bar       2.0     L/Ha       7.6     Mm/h       00000     Ha       Image: Second system     Image: Second system       TeeJet Visitio color coding only. For other tips see manual |
| Áramellátás<br>kikapcsolva<br>Főkapcsoló<br>kikapcsolva         | Kezdjük az üzemmód kijelzésnél          1. lépés         Tartsa nyomva         2. lépés         Nyomja meg a gombot kétszer |                                      | 5<br>TeeJet Visific color coding only: For other tips see manual                    | P<br>TeeJet Visillo color coding only. For other tips see manual                                                                                                    |
| Rendszer<br>program<br>Főkapcsoló<br>kikapcsolva                | Üzemmód kijelzés<br>1. lépés<br>Tartsa lenyomva a + és -<br>gombot<br>2. lépés<br>Nyomja meg a Rogombot<br>2-szer           | 000                                  | TeJet Visitio color coding only: For other tips see manual                          | R.<br>flo<br>TeeJet Visific color coding only. For other tips see manual                                                                                                    |
| Felhasználói<br>program<br>Főkapcsoló<br>Off/Ki                 | Üzemmód kijelzés<br>Nyomja meg a Rogombot                                                                                   |                                      |                                                                                     | 2.0     250       6.2     Km/h       129       V                                                                                                    |

#### Bármilyen programozás közben a következő általános szabályokat kell alkalmazni:

- Léptetés vagy programlépések átugrása : a \* Rogombbal.
- Paraméterek módosítása: \* + vagy gombokkal .
- Érték visszaállítás 0-ra: \* + és gombok egyidejű lenyomásával.
- Kilépés a programozási módból <u>bármelyik lépésnél</u>: tartsa nyomva a Rogenbot legalább 3 mp-ig.

| Lépések<br>száma -<br>Paraméterek                     | Kijelzés:                                                         | Leírás                                                                                                    | Az Ön által<br>válaszott<br>érték: |
|-------------------------------------------------------|-------------------------------------------------------------------|----------------------------------------------------------------------------------------------------|------------------------------------|
| 1.<br>Szabályzás<br>típusának<br>kiválasztása         | <b>flo</b>                                                        | Válassza ki a 🛨 vagy 📼 gombbal a szabályzás típusát:<br>FLO : átfolyáson alapuló szabályzás, PRS : nyomáson alapuló<br>szabályzás. |                                    |
|                                                       | P<br>Tee.let Visiflo color coding only. For other tips see manual | Alapértelmezett érték : FLO                                                                                                    |                                    |
| 2.<br>Átfolyásmérő                                    | <b>P</b> . *                                                      | Adja meg az átfolyásmérő megfelelő pulzus/liter adatát.                                                                            |                                    |
|                                                       | 650                                                               | Egység : pulzus/liter                                                                                                    |                                    |
|                                                       | TeeJet Visifio color coding only. For other tips see manual       | Megjegyzés: ez a lépés csak akkor van jelezve ha a 'FLO'<br>szabályzás típus van kiválasztva az 1. lépésben                        |                                    |
| 3.<br>Nyomás                                          |                                                                   | Nyomás jeladó maximális nyomás értéke (20 mA-nél)                                                                                  |                                    |
| jelado<br>maximális<br>nyomás<br>értéke               | H H                                                               | Alapertelmezett ertek: 10.0<br>Egység : bar                                                                                        |                                    |
| 4.<br>Nvomás                                          | TeeJet Visitio color coding only: For other tips see manual       | Adja meg mA mértékegységben az áramerősség értéket,<br>amelvet az érzékelő kelt 0 bar nyomásértéknél.                              |                                    |
| jeladó: 0 bar<br>referencia                           | P 4.0                                                             | Nyomja meg a 🛨 és a 🔵 gombokat egyidejűleg hogy elindítsa az automata kalibrációt – <b>lásd a további lépéseket</b>                |                                    |
| aramerossey                                           | P<br>TeeJet Visifio color coding only: For other tips see manual  | a következőkben                                                                                                    |                                    |
|                                                       |                                                                   | Alapértelmezett érték: 4.0<br>Egység : 4.0 mA                                                                                      |                                    |
| 5.<br>Szórófej                                        | R FO                                                              | Adja meg itt a megfelelő szórófej osztás távolságát.                                                                               |                                    |
| távolság<br>osztása                                   |                                                                   | Alapértelmezett érték: 50<br>Egység : cm                                                                                           |                                    |
| - /                                                   | TeeJet Visifio color coding only: For other tips see manual       |                                                                                                    |                                    |
| 5_1.<br>Szórófejek<br>száma az 1.                     | Rec <b>f</b>                                                      | számát.                                                                                                    |                                    |
| permetlé<br>szakaszban                                |                                                                   | Alapértelmezett érték: 6                                                                                                    |                                    |
| 52-5x                                                 | TeeJet Visifio color coding only: For other tips see manual       | Járion el úgy mint a fentiekben a 2 <del>permetlé szakasznál is</del>                                                              |                                    |
| Szórófejek<br>száma a 2…9                             | Sec 6                                                             | addig, amíg a maximális érték beprogramozásra kerül:                                                                               |                                    |
| permetlé<br>szakaszban                                | 2                                                                 | Alapértelmezett érték: 6                                                                                                    |                                    |
| 6.<br>Átfolyásarány a<br>programozandó<br>szórófejhez | leelet Visitio color coding only. For other tips see manual       | Adja meg itt a beprogramozandó szórófej átfolyás arányát 2<br>bar referencia nyomásnál.                                            |                                    |
|                                                       | C.OO                                                              | Alapértelmezett érték: 0.00<br>Mértékgység: liter/perc                                                                             |                                    |

| mog         |
|-------------|
| ineg,       |
| enik meg.   |
|             |
| ent         |
|             |
|             |
|             |
|             |
| anceolya    |
|             |
| z vdli      |
| gyenionek   |
|             |
|             |
|             |
|             |
| asználja a  |
| z esetben a |
|             |
|             |
|             |
| eg az auto  |
| acional.    |
|             |
|             |
| ez a mód    |
| amozni      |
|             |
|             |
|             |
| re, mihelyt |
|             |
|             |
| ertékét.    |
|             |
| ozött a     |
|             |
|             |
|             |
|             |
| iódját:     |
|             |
|             |
|             |
|             |
|             |
|             |
| ı nyomás-   |
| omásérték   |
|             |
|             |
|             |
|             |
|             |
|             |

# A nyomásérzékelő auto-kalibrálása

| 1.<br>Referencia<br>áramerősség<br>beállítása 0<br>bar nyomás<br>értéknél | P 4.0<br>ref                       | Adja meg itt azt a mA áramerősség értéket, amelyet a<br>nyomásjeladó előidéz akkor, amikor nem lehet nyomást mérni.<br>A kalibráció elkezdése előtt ellenőrizze, hogy a szivattyú<br>lekapcsolt állapotban van-e és hogy nem maradt-e nyomás a<br>permetlé rendszerben.<br>Nyomja meg a + és a gombokat az auto-kalibráció<br>elindításához<br>Alapértelmezett érték: 4.0<br>Egység: mA |  |
|---------------------------------------------------------------------------|------------------------------------|----------------------------------------------------------------------------------------------------|--|
| 2.<br>Bemérés<br>(auto-<br>kalibráció)                                    | R       51     4.0       MES     9 | Az áramerősséget most a szabályzó méri<br>51 = digitális érték (belső használatra)<br>4.0 = érték mA-ben<br>MES 0 9 = 10 a bemérés folyamatban van                                                                                                    |  |
| 3.<br>Végleges<br>kijelzés:                                               | P 4.0<br>r ef                      | Az áramerősség értéke, melyet a nyomásjeladó továbbít a<br>kalibráció után. Ez a 10 mérés átlagértéke. Ennek az adatnak<br>közel kell lenni a 4.0 mA értékhez.<br>Térjen vissza a rendszer beállításhoz.                                                                                                    |  |

### A sebesség jelbevitel auto-kalibrációja.

#### A sebesség jelbevitel kalibrációja a 100 méteres távon beérkező impulzusok számán alapul. Mérjen ki és jelöljön be két jellel egy 100 m-es távolságot.

Az auto-kalibrációt a munkaterületen kell elvégezni félig vízzel töltött tartállyal.

| 1                                           |                                                             | Az auto-kalibrációs üzemmód kiválasztásához                                                                                                    |  |
|---------------------------------------------|-------------------------------------------------------------|----------------------------------------------------------------------------------------------------|--|
| Sebesség<br>érzékelő                        | Teslet Visitio color coding only. For other tips see manual | egyidejűleg nyomja meg a 🛨 és a 🗖 gombokat.                                                                                                    |  |
| 2.<br>Kezdeti<br>kijelzés                   | TeeJet Visific color coding only. For other tips see manual | Hajtson lassan, amíg el nem éri az első jelzést, amely a 100<br>méteres <del>bemérő</del> szakaszt kezdetét jelöli.                                                                                                    |  |
| 3.<br>Az automata<br>kalibrácó<br>elkezdése | PRO                                                         | Nyomja meg a 🛨 gombot, amikor áthalad az első jelzésen,<br>hogy elindíthassa az automata kalibrációt.                                                                                                    |  |
| 4.<br>Automatikus<br>bemérés                | TeeJet Visific color coding only: For other tips see manual | <ul> <li>Hajtson a második jelzésig, és nyomja meg a gombot amikor a jelzés mellet elhalad. A megtett 100 méteres távon beérkezett impulzusok száma látható lesz a kijelzőn.</li> <li>Az automatikus kalibráció érzékelni fogja ha kerékjeladó vagy radar van üzembe helyezve. Ez utóbbi esetben "RAD" felirat fog megjelenni a kijelzőn, valamint látható lesz a 10m-re eső impulzusok száma is.</li> <li>Nyomja meg a gombot a rendszerprogramozási üzemmódba való visszatéréshez.</li> </ul> |  |

Megjegyzés: a sebesség impulzus kalibrációt minden egyes alkalommal el kell végezni, ha kereket cserél, vagy ha a keréknyomás megváltozik.

## Felhasználói beállítások

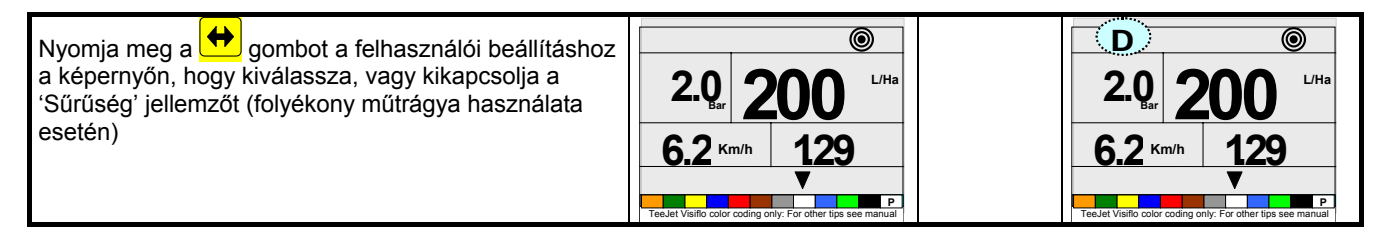

| Paraméterek<br>beállítása                                                         | Kijelzés:                                                                                      | Leírás:                                                                                                    | Az Ön<br>értéke: |
|-----------------------------------------------------------------------------------|------------------------------------------------------------------------------------------------|----------------------------------------------------------------------------------------------------|------------------|
| 1.<br>Hektáronkénti<br>permetlé<br>mennyiség<br>kiválasztása                      | R<br>2.0 250<br>6.2 Km/h 129<br>Fredet Vario color coding only. For other tips see manual      | Változtassa az értéket a 🛨 vagy a 📼 gombok<br>megnyomásával, hogy elérje a kívánt <del>számarány<u>t</u>.</del>                                                                                                    |                  |
| 2.<br>Fúvóka<br>kiválasztása                                                      | 2.0 250 L/Ha<br>6.2 Km/h 129<br>V<br>Tedet Vidio color coding only. For other tips see manual  | Válassza ki a <del>megfelelő fúvókáj</del> a 🛨 és a 💳<br>gombokkal.                                                                                                    |                  |
| 3.<br>Mi van, ha ?<br>Sebességen<br>alapuló<br>rendszer<br>kalkulációs<br>lépései | 2.0 250 L/Ha<br>6.2 Km/h 129<br>V<br>Tedet Visifo cobr coding only: For other tips see manual  | <ul> <li>'KMH' szimbólum villog:</li> <li>Válassza ki a munka közbeni haladási sebességet a </li> <li>és </li> <li>gombokkal. A sebességhez tartozó megfelelő nyomásérték és a kiválasztott fúvóka típusa csak mint utalás fog feltűnni a kijelzőn.</li> </ul> |                  |
| 4.<br>Mi van ha ?<br>Nyomáson<br>alapuló<br>rendszer<br>kalkulációs<br>lépései    | 2.0 250 L/Ha<br>6.2 Km/h 129<br>V<br>TeeJet Vallo color coding only. For other tips see menual | A 'Bar' szimbólum villog:<br>Válassza ki az üzemi nyomást a                                                                                                    |                  |